# Obsługa aplikacji Rozliczenie rzeczywiste

Portal e-BOK pozwala na wprowadzenie odczytu i samodzielne wywołanie rozliczenia przez użytkownika.

## Wniosek klienta o rozliczenie rzeczywiste

Klient e-BOK posiadający zgodę na otrzymywanie e-faktury składa wniosek o rozliczenie rzeczywiste wybierając opcję "Rozliczenie rzeczywiste" w menu [Klient]. Aby złożyć wniosek należy kliknąć przycisk [ZMIEŃ].

| Klient          | Umowy   | Faktury i salda | Rozliczenie rzeczywiste | Odczyty |
|-----------------|---------|-----------------|-------------------------|---------|
|                 |         |                 |                         |         |
| ozliczenie rzec | zywiste |                 |                         | ZMIEŃ   |
|                 |         |                 |                         |         |

Po zapoznaniu się z Regulaminem korzystania z aplikacji "Rozliczenia rzeczywiste", należy zaakceptować jego treść klikając przycisk [ZAPISZ].

| Rozliczenie rzeczyw       | viste                                | ZAPISZ | ANULUJ |
|---------------------------|--------------------------------------|--------|--------|
| 🔽 Data wniosku:           | 2017-11-24                           |        |        |
| Uwaga: Zgłoszenie wniosku | oznacza zapoznanie się z regulaminem |        |        |

Wniosek zostaje przesłany do Operatora e-BOK, czego potwierdzeniem jest pojawienie się statusu wniosku [W TRAKCIE ZMIANY]. Kliknięcie przycisku [W TRAKCIE ZMIANY] umożliwia podgląd treści zgłoszonego wniosku.

| Rozliczenie rzeczywiste | W TRAKCIE ZMIANY |
|-------------------------|------------------|
| Brak zgód               |                  |

Po wprowadzeniu wniosku użytkownik oczekuje na jego akceptację. System automatycznie przechodzi do wykazu spraw e-BOK, gdzie widoczna jest nowa pozycja dotycząca złożonego wniosku o Rozliczenie rzeczywiste.

Po akceptacji wniosku przez Operatora użytkownik otrzymuje e-mail z automatyczną wiadomością, w której znajduje się link do e-BOK.

#### Etapy rozliczenia

Po otrzymaniu zgody na rozliczenia w e-BOK, użytkownik może już wystawiać samodzielnie faktury w menu [Rozliczenie rzeczywiste].

| BOK STRONA GŁO | WNA   |                 |                         |         |
|----------------|-------|-----------------|-------------------------|---------|
| Klient         | Umowy | Faktury i salda | Rozliczenie rzeczywiste | Odczyty |

Występują dwa etapy rozliczenia. W etapie 1/2 należy podać odczyt wodomierza. Po wprowadzeniu bieżącej wartości stanu licznika, należy kliknąć przycisk [PRZEKAŻ DO ROZLICZENIA].

|                         | może trwać około dwóch    | minut.                |                                   |                          |
|-------------------------|---------------------------|-----------------------|-----------------------------------|--------------------------|
| odomierz może być rozli | czony tylko jeden raz w m | iesiącu. Próba ponowr | iego rozliczenia w tym samym mies | siącu nie powiedzie się. |
| zę podać odczyt(y) wodo | omierza(y):               |                       |                                   |                          |
| Odczyt poprzedni        | Stan licznika             | Jm                    | Odczyt bieżący                    | Stan licznika * 🕻        |
| 2017-09-21              | 12,0                      | m3                    | 2017-11-23                        | 13                       |
|                         |                           |                       |                                   |                          |

Na ekranie pojawi się informacja o trwającym rozliczeniu.

| VAGA: Proces rozliczania<br>odomierz może być rozlic | może trwać około dwóch<br>zony tylko jeden raz w m | minut.<br>iesiącu. Próba ponowr | iego rozliczenia w tym samym miesi | iącu nie powiedzie się. |
|------------------------------------------------------|----------------------------------------------------|---------------------------------|------------------------------------|-------------------------|
| ę podać odczyt(y) wodo                               | omierza(y):                                        |                                 |                                    |                         |
| Nr 59580285<br>Odczyt poprzedni                      | PUCKA 131, GD)<br>Stan licznika                    | YNIA<br>Jm                      | Odczyt bieżący *                   | Stan licznika * 🕄       |
| 2017-09-21                                           | 12,0                                               | m3                              | 2017-11-23                         | 13,0                    |
| Uwagi:                                               |                                                    |                                 |                                    |                         |

Po zakończeniu rozliczenia pokazuje się etap 2/2. Na ekranie widoczne są pozycje faktury oraz jej wartość. W celu wystawienia faktury, należy zaakceptować rozliczenie klikając przycisk [WYSTAW FAKTURĘ].

| Podane | odczyty wodomierza zostały popr | awnie rozliczone w | systemie. Prosz | ę o akceptacj | ę rozliczenia w ce | u wystawienia fal | ctury. |
|--------|---------------------------------|--------------------|-----------------|---------------|--------------------|-------------------|--------|
|        |                                 |                    |                 |               |                    |                   |        |
| Fakti  | ura 1                           |                    |                 |               |                    |                   |        |
| 1 area | Netto                           | Brutto             | VAT             |               | Termin płati       | ności             |        |
|        | 8,63                            | 9,32               | 0,69            |               | 2017-12-1          | 4                 |        |
| Pozy   | cje                             |                    |                 |               |                    |                   |        |
| Lp     | Nazwa produktu                  |                    |                 | llość         | Netto              | Brutto            | VAT    |
| 1      | (W) Dostawa wody                |                    |                 | 1             | 3,64               | 3,93              | 0,29   |
| 2      | (S) Odprowadzanie ścieków       |                    |                 | 1             | 4,99               | 5,39              | 0,4    |
|        |                                 |                    |                 |               |                    |                   |        |

Należy poczekać aż dane zostaną przetworzone przez system.

Na ekranie wyświetli się wykaz faktur, w którym istnieje możliwość opłacenia faktury, poprzez kliknięcie (

Instrukcja obsługi e-płatności znajduje się na stronie internetowej Spółki, pod adresem: <u>https://www.pewik.gdynia.pl/wp-content/uploads/2017/12/Obsluga\_e-platnosci.pdf</u>.

## Rezygnacja z wystawienia faktury

Użytkownik może zrezygnować z rozliczenia wybierając opcję [PRZERWIJ] na etapie 2/2. Spowoduje to pojawienie się na ekranie okna umożliwiającego wycofanie się z wprowadzania danych, służących do wystawienia faktury.

| Czy na pe | ewno chces:  | przerwać proces   | s wprowadzania | danych?           |
|-----------|--------------|-------------------|----------------|-------------------|
| Wszystki  | ie dane zost | ana usuniete i ni | e będzie można | do nich powrócić. |
|           |              |                   |                |                   |
|           |              |                   |                |                   |
|           |              |                   |                |                   |

## Automatyczne przerwanie rozliczenia

Może się zdarzyć, że na ekranie użytkownika pojawi się informacja, że wprowadzone dane o odczycie nie mogły zostać rozliczone automatycznie w systemie. W takim przypadku użytkownik zostanie poproszony o przerwanie rozliczenia.

## Automatyczne odrzucenie rozliczenia

Jeśli użytkownik nie kliknie na etapie 2/2 przycisku [WYSTAW FAKTURĘ], system automatycznie odrzuci rozliczenie wprowadzonego odczytu po upływie 60 minut oraz wyśle e-mail z potwierdzeniem tego faktu. Należy ponownie wprowadzić dane, kliknąć przycisk [PRZEKAŻ DO ROZLICZENIA], a w etapie drugim kliknąć przycisk [WYSTAW FAKTURĘ].

## Rezygnacja z Rozliczeń rzeczywistych

Wycofanie zgody na "Rozliczenie rzeczywiste" można zgłosić poprzez e-BOK w menu [Wnioski] > [Zgłoszenie wniosku] wybierając z listy dostępnych wniosków "Rezygnacja z rozliczeń rzeczywistych". W polu "Treść" należy wprowadzić powód rezygnacji oraz kliknąć przycisk [WYŚLIJ].